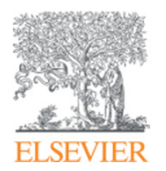

# Scopus

## Scopus 2018年3月29日バージョンアップ情報

2018年3月30日 エルゼビア・ジャパン株式会社

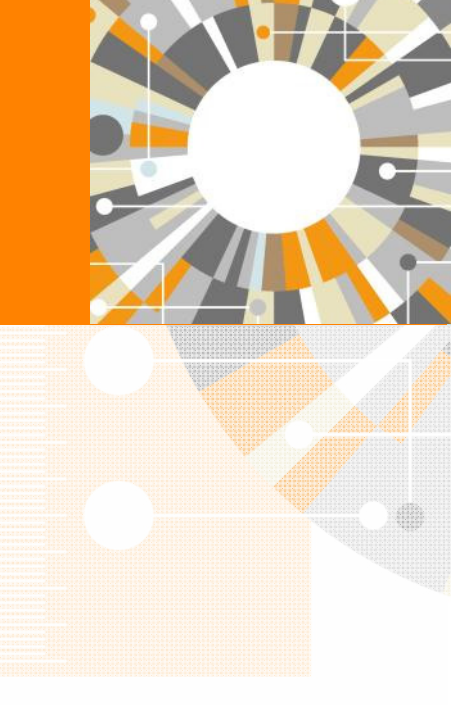

Empowering Knowledge

## Scopus 2018年3月29日バージョンアップ情報

2018年3月29日にScopusのバージョンアップがあり、以下の変更および機能強化が行われました。

- 1. My dashboardのページが新たに用意され、著者フィードバックウィザードとScopusサポートの 利用履歴を確認できるようになりました。
- 2. PDFー括ダウンロードがFireFoxで利用できるようになりました。

My dashboardは、画面右上の [三メニュー] → [My Scopus] → [Dashboard] から選択できます。

| SciVal 🤊 Shoji Takahashi                                     | Scopus                                                                                                    | 検索                                                                                                    | 収録誌                                               | アラート                                                                       | リスト                                                                  | ヘルプマ                                                                                  | SciVal                                                 | oji Takahashi 🗸                                                                        | $\equiv$ |
|--------------------------------------------------------------|----------------------------------------------------------------------------------------------------|----------------------------------------------------------------------------------------------------|---------------------------------------------------|----------------------------------------------------------------------------|----------------------------------------------------------------------|---------------------------------------------------------------------------------------|--------------------------------------------------------|----------------------------------------------------------------------------------------|----------|
| 個人プロファイル<br>My Scopus<br>Dashboard<br>保存済み検索式                | <b>My dashbo</b><br>著者フィードバ                                                                                                    | ard<br>ベックの修正リク                                                                                                    | エスト                                               |                                                                            |                                                                      |                                                                                       |                                                        |                                                                                        | -        |
| アラート<br>年一ワード<br>保存済みリスト<br>グループ化した著者プロフ<br>アイル<br>所属機関<br>・ | Request ID ↑<br>1115107<br>1092863<br>1042935<br>1038026                                                                                               | Author Profile name ↑<br>Takahashi, Shoji<br>Nakamura, Kazuyuki<br>Ochi, Mitsuo<br>Ochi, Mitsuo                                                                                                    | Email<br>s.takal<br>s.takal<br>s.takal<br>s.takal | address <b>↑①</b><br>hashi@elsevier.<br>hashi@elsevier.<br>hashi@elsevier. | com<br>com<br>com                                                    |                                                                                       | Date cre<br>21 Mar<br>28 Feb 2<br>05 Jan 2<br>29 Dec 2 | ated ↓ Status ✓<br>2018 In Progress<br>2018 Complete<br>2018 Complete<br>2017 Complete | s        |
| を擱のリセット<br>SciVal<br>Mendeley<br>Pure<br>Privacy center      | 1026591<br>1ページに 5 ▼<br>Scopusサポート                                                                                                    | Kondo, Takefumi<br>件表示<br>のリクエスト                                                                                                    | s.takal                                           | hashi@elsevier.<br>1234                                                    | com<br>5 15 >                                                        | »                                                                                     | 16 Dec 2                                               | 2017 Complete<br>へぺー                                                                   | -ジトップへ   |
|                                                              | Reference Number ↑         180321-004737         180228-003111         180208-003999         180208-002609         180208-002491         1ページに       5 | Subject ↑         Takahashi, Shoji - Scopus Author Feedback (approval)         Nakamura, Kazuyuki - Scopus Author Feedback (approval)         With regards to Scopus search: Japan Science and Technology Agency SIS ID: 34102         Missing author name (Tadao Tsuboyama) [180106-001184]         Missing author name (Kazuwa Nakao) [180106-001301]          件表示       1 2 3 4 5 24 > >> |                                                   |                                                                            | Date cre<br>21 Mar 2<br>28 Feb 2<br>08 Feb 2<br>08 Feb 2<br>08 Feb 2 | ated ↓ Status ↓<br>2018 Unresolved<br>018 Complete<br>018 In Progress<br>018 Complete | 5<br>-ジトップへ                                            |                                                                                        |          |

※現在、一部の表記が英語のままになっていますが、次のバージョンアップで日本語化される予定です。

## 2. PDF一括ダウンロードがFireFoxで利用できるようになりました。(1/4)

PDFー括ダウンロードは、しばらくInternet Explorer 10、11でのみ利用できる状態でしたが、2017年12月7日のバージョンアップでChrome、今回のバージョンアップでFireFoxでも利用できるようになりました。

FireFox版のPDFー括ダウンロードは、FireFoxアドオン(拡張機能)という形で実装されています。

スライド5-6で、FireFoxアドオンのインストール方法を説明します。

スライド7で、FireFox版のPDF-括ダウンロードの実行方法を説明します。

## 2. PDF一括ダウンロードがFireFoxで利用できるようになりました。(2/4)

#### FireFoxアドオンのインストール方法(1/2)

ステップ1. 検索結果ページで文献を選択し(または抄録ページから)、 [ダウンロード] をクリックします。

| 🍯 Scopus - 文艺技術編集 - Mozilla Firefox            |                           |                |                                                    |                                    |                                                         |              |                                      |               |        |
|------------------------------------------------|---------------------------|----------------|----------------------------------------------------|------------------------------------|---------------------------------------------------------|--------------|--------------------------------------|---------------|--------|
| 🚾 Scopus - 文献検索結果 🛛 🗙                          | +                         |                |                                                    |                                    |                                                         |              |                                      |               |        |
| ← → ♂ ŵ                                        | 🛈 🔒 https:/               | /www.scopus.co | m/results/results.uri?r                            | numberOfFields=0                   | &src=s&cli 🛛 🕶 🕏 🖞                                      | 2 Q. 健衆      |                                      |               | Ξ      |
| Scopus                                         | 検索収                       | 録誌 アラ          | ート リスト                                             | ヘルプ~                               | SciVal »                                                | ザー登録 >       | ログイン 🗸                               | $\equiv$      | *<br>E |
| 454,065 件(                                     | の検索                       | 結果             |                                                    | 参考文献由来の                            | 青報 462341 件の特許作                                         | 韩宏 Search yo | our library View 19.                 | 26 DataSearch | J      |
| TITLE-ABS-KEY(stem AND                         | cell )                    |                |                                                    |                                    |                                                         |              |                                      |               |        |
|                                                | 検索式の保存                    | ☆ アラート設        | 定 🔝 RSS設定                                          |                                    |                                                         |              |                                      |               |        |
| 検索語を追加して絞り込                                    | Q (7)                     | ₪ 検索結          | 果の分析                                               | 3                                  | べての抄録を表示 並べ                                             | べ替え: 出版[     | ∃ (新しい順)                             | ~             |        |
| 項目を選択して絞り込<br>絞り込む 除外する                        | ∆∂ታ                       | ■ ページ<br>⊜ ©   | ✓ エクスポート                                           | ダウンロード                             | 引用分析 引用してい                                              | る文献 リス       | 、トに追加                                |               |        |
| アクセスタイプ 🛛                                      | ^                         | Ż              | 献タイトル                                              |                                    | 著者名                                                     | 出版年          | 出版物名                                 | 被引用数          |        |
| <ul> <li>Open Access</li> <li>Other</li> </ul> | (34,067) ><br>(419,998) > | ■ 1 En<br>int  | gineering human pluri<br>o a functional skeletal r | potent stem cells<br>nuscle tissue | Rao, L., Qian, Y., Khodabu<br>A., Ribar, T., Bursac, N. | ıkus, 2018   | Nature<br>Communications<br>9(1),126 | 0             |        |
| 出版年                                            | ^                         | •• ±20         | 隊を表示 > Full Tr                                     | ext フルテキ                           | 人下 関連文献<br>Yu Y Zhang L Yuan O                          | 9101         | Dana Dasaarah                        |               | ÷      |

#### ステップ3. ポップアップの [許可する] をクリックして、ブラウザへの インストールを許可します。

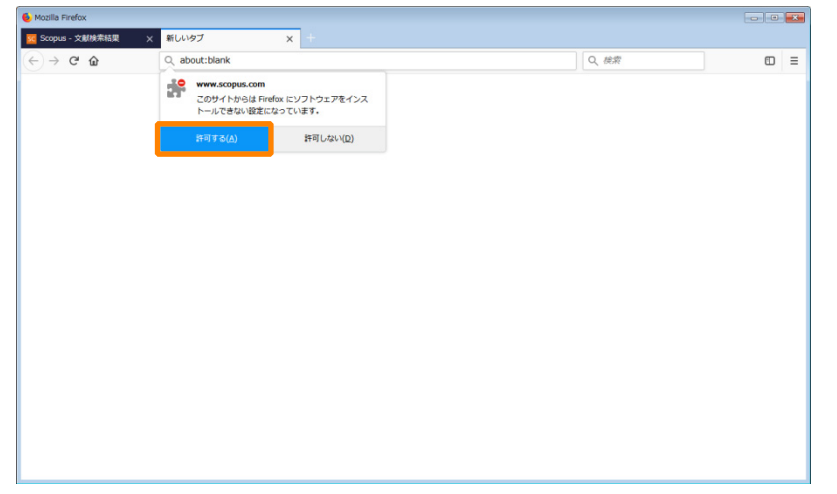

#### ステップ2. ポップアップの [ブラウザ拡張機能をダウンロードする] を クリックします。

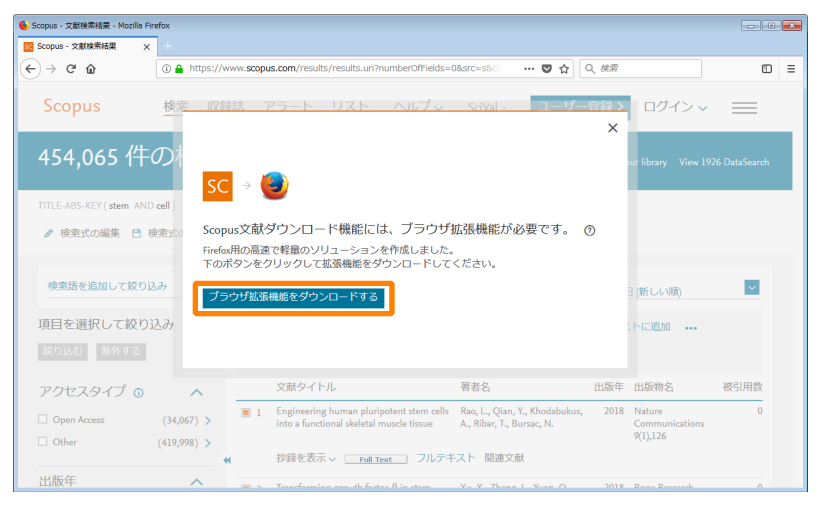

#### ステップ4. インストールが完了したら、ポップアップの [追加] をクリックして、 ブラウザへの追加を許可します。

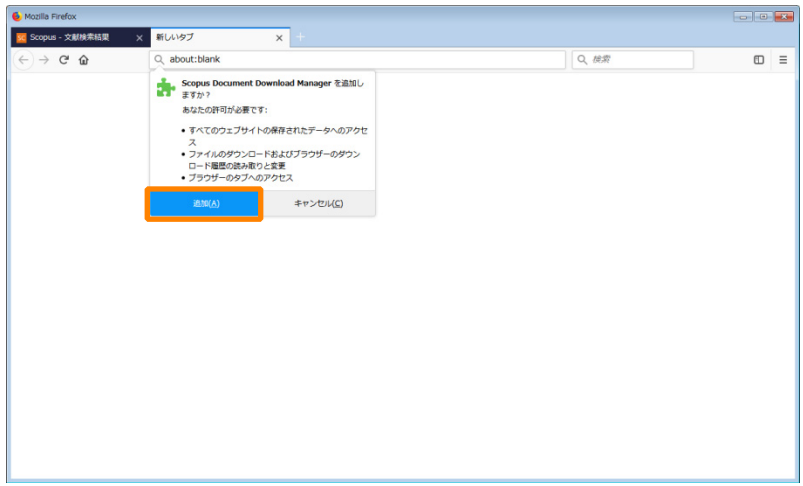

#### ELSEVIER

## 2. PDFー括ダウンロードがFireFoxで利用できるようになりました。(3/4)

FireFoxアドオンのインストール方法(2/2)

ステップ5. ブラウザへの追加が完了したら、ポップアップの [OK] を クリックします。

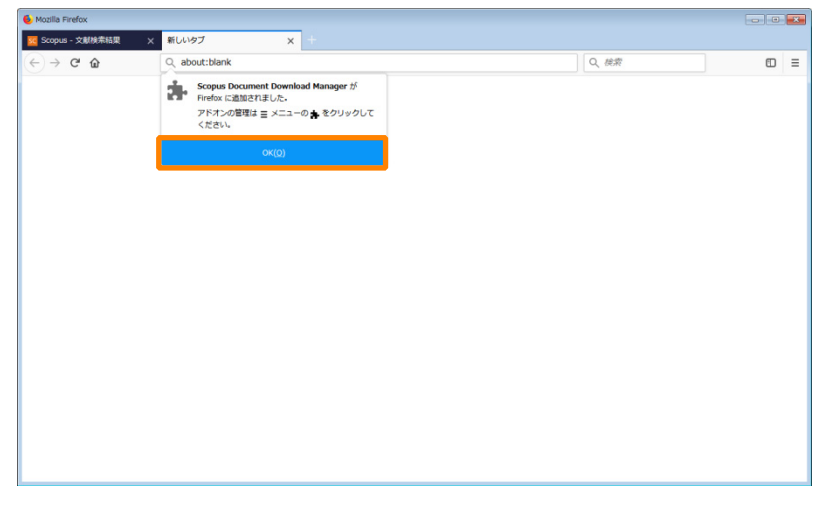

ステップ7. アドオンの管理は、ブラウザの [三メニュー] の [アドオン] で 行うことができます。

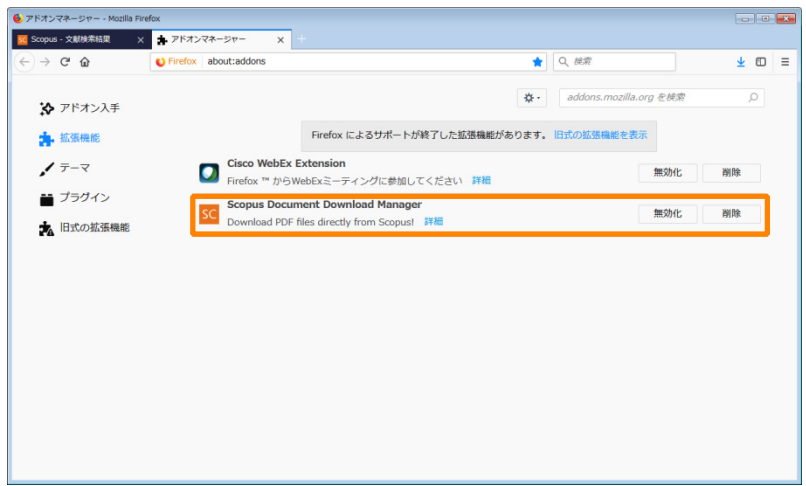

#### ステップ6. ポップアップの [ブラウザを更新する] をクリックするか、 ブラウザ自身の機能を使用してブラウザを更新します。

| 🌜 Scopus - 文獻検索結果 - Mozilla Firefox |                                                                                                    | - 0 💌                                    |
|-------------------------------------|----------------------------------------------------------------------------------------------------|------------------------------------------|
| 🚾 Scopus - 文献検索結果 🛛 🗙 🕂             |                                                                                                    |                                          |
| ← → C ☆                             | ww.scopus.com/results/results.uri?numberOfFields=0&src=s&ci   v 文 🖞 🛛 Q 總架                                                                         | □ =                                      |
| Scopus <u>検索</u> 収録                 | 誌 アラート リスト ヘルプマ SeiVal ユーザー登録                                                                                                    |                                          |
| 454,065 件の検索                        | ようこそ Search                                                                                                    | your library View 1926 DataSearch        |
| TITLE-ABS-KEY(stem AND cell)        | 文献のダウンロードを開始するには、下のボタンをクリックして<br>ブラウザを更新するか、直接ブラウザを更新してください。                                                                                       |                                          |
| ◆ 検索式の編集 ● 検索式の保存     ・             | プラ <del>ウザ</del> を更新する                                                                                                    |                                          |
| 検索語を追加して絞り込み Q                      | 拡張機能をインストールしていない場合: 拡張機能を取得する 出版                                                                                                    | 反日 (新しい順)                                |
| 項目を選択して絞り込み                         | ページ エクスボート ダウンロード 引用分析 引用している文献 リ                                                                                                    | ストに追加                                    |
| 絞り込む 除外する                           | 8 8 7                                                                                                    |                                          |
| アクセスタイプ 💿 🔷 🔨                       | 文献タイトル 著者名 出版年                                                                                                    | F 出版物名 被引用数                              |
| □ Open Access (34,067) >            | Engineering human pluripotent stem cells Rao, L., Qian, Y., Khodabukus, 201-<br>into a functional skeletal muscle tissue A., Ribar, T., Bursac, N. | 8 Nature 0<br>Communications<br>9(1),126 |
| (123,230) /                         | 抄録を表示 ~ Full Text フルテキスト 関連文献                                                                                                    |                                          |
| 出版年へ                                | - Transforming growth factor R in storm - Yu X. Thong I. Yuan () - 2011                                                                            | P Dana Dassamh 0                         |

## 2. PDF一括ダウンロードがFireFoxで利用できるようになりました。(4/4)

### 実行方法

ステップ1. 検索結果ページで文献を選択し(または抄録ページから)、 [ダウンロード] をクリックします。

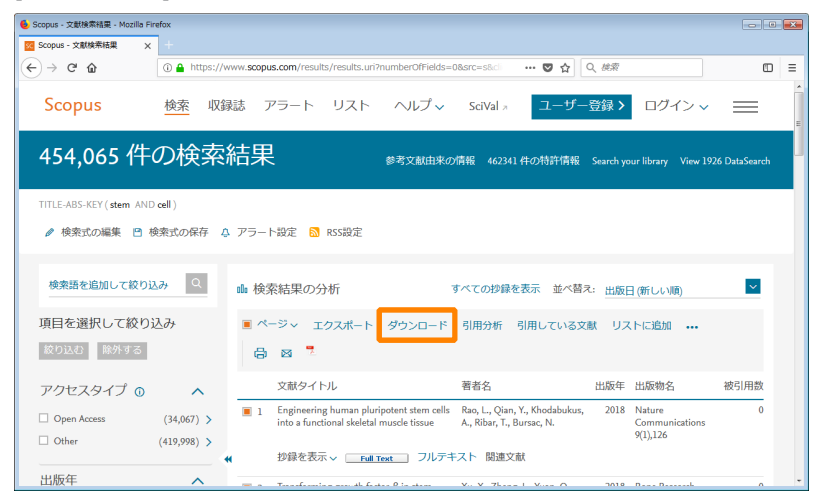

#### ステップ3. PDFをダウンロードできた文献には、[ダウンロード完了]、 それ以外には [出版社サイトを確認] のメッセージが表示されます。

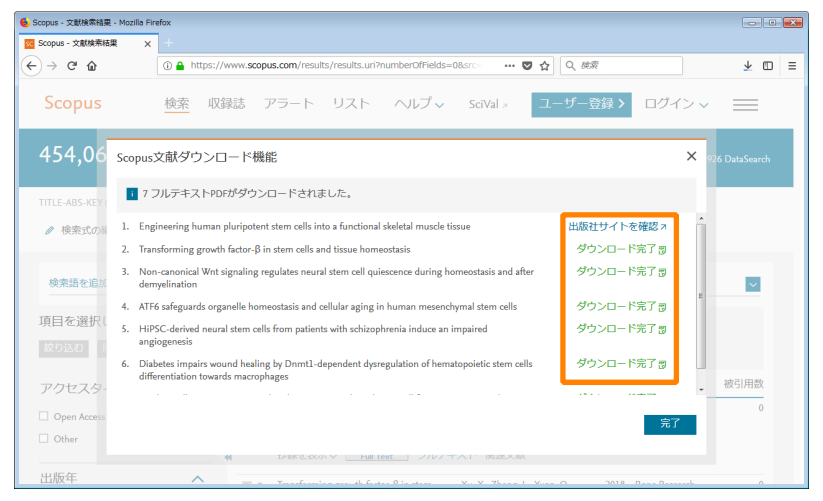

#### ステップ2. ポップアップに選択した文献が表示されるので、[ダウンロード] をクリックします。

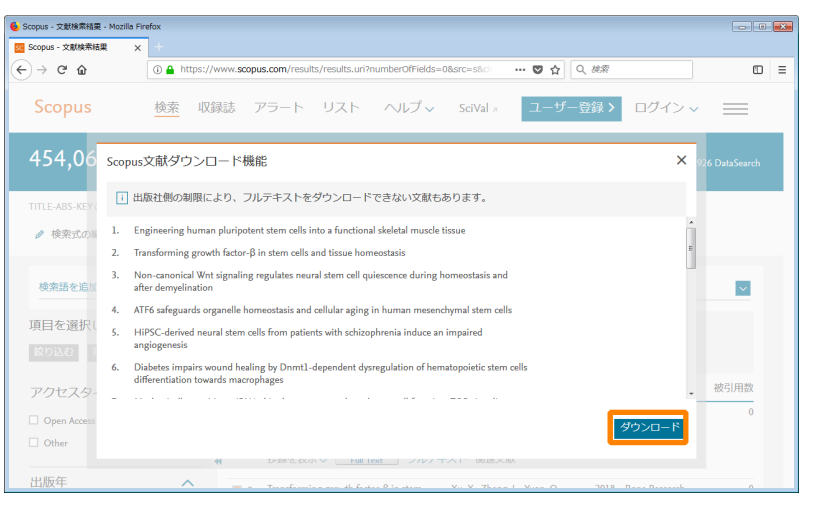

#### ステップ4. ダウンロードされたPDFは、PCの標準的なダウンロードフォルダに 保存されています。

|                                    |                                                    |                  |               | - • •    |  |  |  |  |
|------------------------------------|----------------------------------------------------|------------------|---------------|----------|--|--|--|--|
| 🔾 🗢 🕻 🕨 Takahashi, Sh              | <ul> <li>         ・         ・         ・</li></ul>  |                  |               |          |  |  |  |  |
| ファイル(E) 編集(E) 表示(V                 | ファイル(E) 編集(E) 表示(Y) ツール(I) ヘルプ(H)                  |                  |               |          |  |  |  |  |
| 整理 マ ライブラリに追加 マ 共有 マ 新しいフォルダー 11 🕢 |                                                    |                  |               |          |  |  |  |  |
| ▲ 🗙 お気に入り                          | 名前                                                 | 更新日時             | 種類            | サイズ      |  |  |  |  |
| 😆 Dropbox                          | 🔁 Casas-BS_HiPSCderived-neural-stem-cells-from-pa  | 2018/03/29 12:15 | Adobe Acrobat | 2,429 KB |  |  |  |  |
| 📰 デスクトップ                           | 🔁 Chavali-M_Noncanonical-Wnt-signaling-regulates-n | 2018/03/29 12:15 | Adobe Acrobat | 4,756 KB |  |  |  |  |
| ◎□ 最近表示した場所                        | Tith-JE_Mechanicallysensitive-miRNAs-bias-human    | 2018/03/29 12:15 | Adobe Acrobat | 2,930 KB |  |  |  |  |
|                                    | 🔁 Rao-L_Engineering-human-pluripotent-stem-cells-i | 2018/03/29 12:15 | Adobe Acrobat | 7,162 KB |  |  |  |  |
| 19920-It                           | 🔁 Wang-S_ATF6-safeguards-organelle-homeostasis-a   | 2018/03/29 12:15 | Adobe Acrobat | 3,936 KB |  |  |  |  |
|                                    | 🔁 Xu-X_Transforming-growth-factor-in-stem-cells-an | 2018/03/29 12:15 | Adobe Acrobat | 1,946 KB |  |  |  |  |
| ▲ 🟹 ライフラリ                          | 🔁 Yan-J_Diabetes-impairs-wound-healing-by-Dnmt1d   | 2018/03/29 12:14 | Adobe Acrobat | 1,539 KB |  |  |  |  |
| ▷ 🗟 ドキュメント                         |                                                    |                  |               |          |  |  |  |  |
| ▷ 🔚 ピクチャ                           |                                                    |                  |               |          |  |  |  |  |
| ▷ 🛃 ビデオ                            |                                                    |                  |               |          |  |  |  |  |
| ▷ 🎝 ミュージック                         |                                                    |                  |               |          |  |  |  |  |
|                                    |                                                    |                  |               |          |  |  |  |  |
| ▲ :馬 コンピューター                       |                                                    |                  |               |          |  |  |  |  |
| SDisk (Ct)                         |                                                    |                  |               |          |  |  |  |  |
|                                    |                                                    |                  |               |          |  |  |  |  |
| 7個の項目                              |                                                    |                  |               |          |  |  |  |  |